# MYOB Exo Payroll Parental Leave Management

May 2020

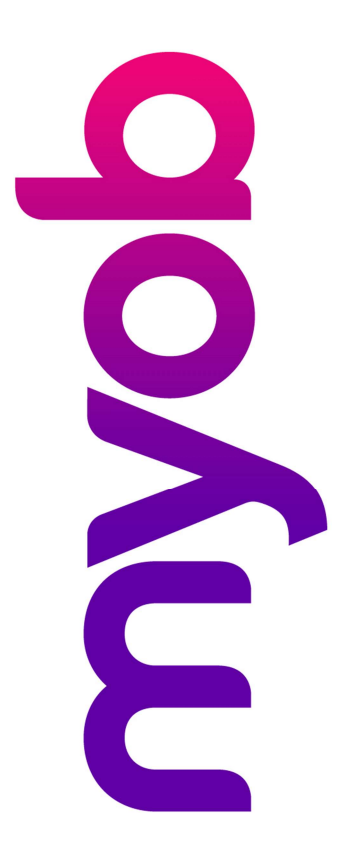

## myob

## Contents

| Introduction                                         | 3  |
|------------------------------------------------------|----|
| Disclaimer                                           | 3  |
| About Parental Leave                                 | 3  |
| Important Note                                       | 3  |
| Getting Product Help                                 | 3  |
| Configure Parental Leave Setup for Employee          | 4  |
| Set Parental Leave Dates                             | 4  |
| Set Due Back Date – Standard Contract Employees Only | 6  |
| Pro Rata Employees                                   | 6  |
| Return to Work                                       | 7  |
| First Current Pay                                    | 7  |
| Holiday Pay Rate Values                              | 7  |
| Example Tracking Spreadsheet                         | 8  |
| Holiday Pay Rate Calculations in Current Pay         | 10 |

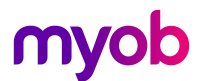

### Introduction

The latest release of MYOB Exo Payroll includes new features to help employers manage employees' leave payments. This document provides an overview Parental Leave management in Exo Payroll.

#### Disclaimer

We recommend that you read the MBIE document "Holidays Act 2003: Guidance on annual holidays, domestic violence, leave, bereavement leave, alternative holidays, public holidays and sick leave" to better understand how to meet your obligations as an employer. If you have further questions, it is best to seek legal advice to ensure you are meeting your obligations.

#### About Parental Leave

While an employee is on Parental Leave they continue to become entitled to annual holidays as normal. Their period of Parental Leave is not classified as Unpaid Leave but is dealt with as a continuation of employment.

When an employee returns to work after a period of parental leave, any annual holidays that they became entitled to whilst on parental leave, or during the 12 months after returning from parental leave, are valued at the employees Average Weekly Earnings only – NOT the higher of AWE and OWP.

This whitepaper deals with recording the Parental Leave period in the Exo Payroll software, and managing the AWE rates afterwards.

For more information on Parental Leave and your obligations, please review the MBIE guidance or seek legal advice.

#### **Important Note**

This whitepaper deals with Parental Leave and Holiday Pay settings with the Weeks Management settings turned on. If you are not using the weeks and are managing Holiday pay in Days or Hours only, please review knowledgebase article <u>39460</u> and/or seek advice from our Professional Services team.

#### **Getting Product Help**

If you require assistance with your Exo Payroll Setup please contact our support team on <u>anzpayrollsupport@myob.com</u> or book a consultant by emailing <u>enterprise.services@myob.com</u>

## Configure Parental Leave Setup for Employee

#### Set Parental Leave Dates

To begin, set the dates that the employee is expected to be on Parental Leave

In the Employees Holiday pay tab, click on the [Parental Leave] button.

- 1. Enter the date range that the employee is expected to be on Parental Leave. If you leave the **End Date** as blank, the system will expect that they are on Parental Leave until such time as a date is populated.
- 2. Click the **[Load Outstanding]** button to track the number of Days/Hours/Weeks that the employee has Outstanding/Entitled on leaving for Parental Leave These units should be valued at the higher of AWE v OWP on the employees return to work.

| Employee Maintenan                              | ce                                                       |                                                                                                    |                                                              |                               |   |
|-------------------------------------------------|----------------------------------------------------------|----------------------------------------------------------------------------------------------------|--------------------------------------------------------------|-------------------------------|---|
| Employee Details                                | Holiday Pay                                              | Sick & Other Leave                                                                                                    | Other Notes                                                  | Standard Pay                  |   |
| Employee:                                       | 22 Watson                                                | Judy May                                                                                                    |                                                              |                               |   |
| Annual Entitler<br>Definition of a <sup>v</sup> | nent Weeks:<br>Week (Hours):                             | 4.00 Pay Casual Hr<br>5.00 Permanent Pa<br>20.00 Percentage Er                                                                  | oliday Pay Each Pay<br>rt-time / Pro-Rata<br>ntitlement Only |                               |   |
| Annual Entitler<br>Holiday Anniv                | nent %:                                                  | 8.00<br>/05/2020 Parental Leave                                                                                                 | ard day: 8.00                                                |                               |   |
| This Ye<br>(Entitlement Po<br>Entitlement       | ar Entitlement Change:<br>eriod: 08/05/2019 - 07<br>Year | /05/2020)                                                                                                    | ay                                                           |                               |   |
| Days:<br>Weeks:                                 | Paid<br>225.00<br>45.00                                  | Accrued Outstandin                                                                                                    | g Advanced Ball                                              | 25.13                         | 8 |
| This Year Acc                                   | rued to: 12/04/2                                         | Employee: 2<br>Start Date: 04/11/2                                                                                              | 22 Watson, Judy May<br>019 Currently o                       | on Parental Leave             |   |
| Holiday Pay C                                   | ost Centre:                                              | End Date: 25/05/2<br>Holiday pay outstanding<br>Parental Leave started (<br>Holiday pay outstanding<br>Parental Leave started ( | 020<br>I when<br>(Hours):                                    | 5.50<br>L.30 Load outstanding | 1 |
|                                                 |                                                          |                                                                                                    | Save : F10                                                   | Exit : Esc                    |   |

Click [Save:F10] and the employee's record will show in red that they are "Currently on Parental Leave".

This will automatically turn off once the employee has been included in a current pay that falls on or after their Parental Leave end date.

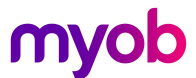

3. Click [Save:F10] again to close the employees record and a note will be generated detailing the Parental Leave start and end dates, and the outstanding balance of Holiday Pay.

| Employee Details                                | Holiday                          | Sick & Other Leave                                                                                                    | Other                     | Notes           | Stand          | ard Pa   |
|-------------------------------------------------|----------------------------------|----------------------------------------------------------------------------------------------------|---------------------------|-----------------|----------------|----------|
| Employee Details                                | Holiday P                        | ay Sick & Outer Leave                                                                                                   | Outer                     | Notes           | Stanu          | alura    |
| Employee:                                       | 22 W                             | /atson, Judy May                                                                                                    |                           |                 |                |          |
| - Notes                                         |                                  |                                                                                                    |                           |                 |                |          |
|                                                 |                                  |                                                                                                    |                           |                 |                |          |
| View Notes o                                    | fType: All N                     | otes 👻                                                                                                    |                           |                 |                |          |
| View Notes o                                    | fType: All N                     | otes 👻                                                                                                    |                           | <b>IC 1 D</b>   |                |          |
| View Notes o                                    | f Type: All N<br>Type            | otes 👻                                                                                                    |                           | Entered By      | Reminder       | <u> </u> |
| View Notes o<br>Date <sup>▼</sup><br>22/04/2020 | f Type: All N<br>Type<br>General | Note<br>Add parental leave: From 04/<br>25/05/2020; Outstanding (Ho<br>Outstanding (Weeks): 1.30                        | 11/2019 to<br>urs): 6.50; | Entered By<br>A | Reminder<br>// |          |
| View Notes o                                    | f Type: All N<br>Type<br>General | Note<br>Add parental leave: From 04/<br>25/05/2020; Outstanding (Ho<br>Outstanding (Weeks): 1.30<br>Back Pay Calculator | 11/2019 to<br>urs): 6.50; | Entered By<br>A | Reminder       |          |

4. We recommend editing the note and setting a reminder for 2 weeks prior to the due back date, to confirm return and make amendments to the End Date if there are any changes.

| Em Note                                                 |                                                           | 83       |
|---------------------------------------------------------|-----------------------------------------------------------|----------|
| Date: 22/04/2020<br>Entered By: A<br>Note type: General | Reminder Date: 11/06/2020  Recipients: Admin, Mary Janson | 0        |
| Add parental leave: From 04/11/2019 t<br>(Weeks): 1.30  | o 25/05/2020; Outstanding (Hours): 6.50; Outstanding      | -        |
|                                                         |                                                           | <b>_</b> |
| Save : F                                                | 10 🔀 Delete : F6 💽 Exit : Esc                             |          |

**Note:** For the period that the employee has been set on Parental Leave, you cannot pay any holiday pay without amending the Parental Leave end date.

You can process Salary or Wages payments for the purposes of paying keeping in touch days.

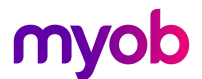

#### Set Due Back Date – Standard Contract Employees Only

While the employee is on Parental Leave, we can pause their pays, but hold them in the system with all of their pre Parental Leave Details.

Go to **Employee Mainteannce** > **Employee Details** tab and set the **Due Back Date** at the bottom right.

| Employee Mair   | ntenanc | :e              |                 |       |                |             |              |
|-----------------|---------|-----------------|-----------------|-------|----------------|-------------|--------------|
| Employee Deta   | ils     | Holiday Pay     | Sick & Other Le | ave   | Other          | Notes       | Standard Pay |
| - Required Info | rmatio  | n               |                 |       | Number lood    | 071 544     |              |
| Code:           |         | 22              |                 | TRU   | Number: 1064   | -871-544    |              |
| Surname:        | Wats    | son             |                 | lax   | Code: M        | <b>•</b>    |              |
| First Names:    | Judy    | ′ Мау           |                 |       |                |             |              |
| Alpha Code:     | WAT     | SON             |                 |       |                |             |              |
| Start Date:     | 09/07   | 7/2017 Servio   | e: 2.8          |       |                |             |              |
| Cost Centre:    |         | 24 H            | am/Sales        |       | - · ·          |             |              |
| Department:     | 5       | Ham, Sales      |                 | ACC   | Code:          | 243         | 54           |
| Pay Frequency   | Wee     | kly 🔻           |                 |       |                |             |              |
| Payslip Name:   | Judy    | Watson          |                 |       |                |             |              |
| Address:        | 12 W    | aterside Avenue |                 | Fen   | nale 💌         | Full-time   | <u>-</u>     |
| Suburb:         | Rive    | r Road          |                 | Sal   | ary 💌          | Permaner    | nt 💌         |
| City:           | Ham     | ilton           |                 | Hou   | rs Per Pay Per | iod:        | 40.00        |
| Post Code:      | 3216    |                 |                 | □ AI  | llow Overtime  | Propriet    | or           |
| Telephone:      | 123-9   | 3687            |                 | Birth | Date:          | 15/01/1986  | Age: 34.3    |
| Mobile:         |         |                 |                 | Due   | Back Date:     | 25/05/2020  | 1            |
| Occupation:     | Mana    | aqer            |                 | Annu  | ial Review:    | 11          |              |
| Apprentice      |         |                 |                 |       |                |             |              |
|                 |         |                 |                 |       |                |             |              |
|                 |         |                 |                 |       |                |             |              |
| 👍 Prev          | : F7    | Next : F8       | 🔍 Find : F9 🛛   | 👌 Sa  | ve : F10 🛛 🛜 I | Delete : F6 | 🛋 Exit:Esc   |
|                 |         |                 |                 |       |                |             |              |

This will 'pause' all leave accruals and rollovers, and hold the employee out of the current pay until a pay is opened that the Due Back Date falls into. If you don't wish to do this, you can omit the due back date and simply process the employee through current pays as a zero balance to continue an accrual.

When the employee returns and is added to the pay, the system will recalculate all of their Holiday Pay accruals and balances to bring it up to date as of the first Pay back.

#### Pro Rata Employees

For any employees that are currently set to a Pro Rata Holiday Pay accrual method, you cannot use the due back date.

Exo Payroll needs to track a number of days/hours worked each pay period in order to continue to accrue Holiday Pay for this employee.

We recommend using the following method for any Pro-Rata employees.

- 1. In the employees Standard Pay, zero any wage, salary and allowance payments.
- 2. Agree on what a standard or contracted pay period may look like for the employee, and set this in the Days/Hours paid for Holiday Pay field in the standard pay.
- 3. Continue to process this employee through every pay period with zero gross paid and days/hours for holiday pay tracked.

**Note:** It's recommended that you review whether the employee needs to stay on the Pro Rata method – review the white paper "Managing Pro Rata Employees in Exo Payroll" for more information.

## myob

### Return to Work

#### **First Current Pay**

When a pay is opened that contains the due back date, a message will appear that the employee has been added back into the pay. Once this current pay is updated, this will trigger update and rollover of all holiday pay and sick pay balances.

| Code | Last Name | First Name | Due Back   |
|------|-----------|------------|------------|
| 22   | Watson    | Judy May   | 25/05/2020 |
|      |           |            |            |
| 4    |           |            |            |

#### Holiday Pay Rate Values

As the employee reaches their entitlement dates, all Outstanding Days/Weeks are totalled into the Outstanding fields.

Remember that any Holiday Pay that the employee became entitled to prior to going on parental leave is valued at the higher of Average Weekly Earnings (AWE) v Ordinary Weekly Pay (OWP), while any earned during parental leave or in the 12 months afterwards, is at AWE only. Note that It's general practice to pay out any pre parental leave entitlement at the higher rates first before beginning to use any entitlement earned while on parental leave at the lower rate.

Exo Payroll cannot determine which days are at which rate – it's important to keep a spreadsheet of the number of days to be paid at each rate.

| Employee Maintenan                                                         | ce                                               |                                              |                                                                           |                                                                 |                                         | × |
|----------------------------------------------------------------------------|--------------------------------------------------|----------------------------------------------|---------------------------------------------------------------------------|-----------------------------------------------------------------|-----------------------------------------|---|
| Employee Details                                                           | Holiday Pay                                      | Sick & Other I                               | Leave                                                                     | Other N                                                         | Notes Standard Pa                       | y |
| Employee: Holiday Pay -                                                    | 22 Watson,                                       | Judy May                                     |                                                                           |                                                                 |                                         |   |
| Annual Entitlem<br>Definition of a V<br>Annual Entitlem<br>Annual Entitlem | nent Weeks:                                      | 4.00 Pe<br>5.00 Pe<br>20.00 Pe<br>8.00 Hours | y Casual Ho<br>rmanent Pa<br>rcentage En<br>s per standa<br>arental Leave | liday Pay Each<br>t-time / Pro-Rat<br>titlement Only<br>rd day: | h Pay<br>ta<br>8.00<br>n Parental Leave |   |
| Entitlement                                                                | ar Entitlement Changes<br>riod: 08/05/2020 - 07/ | /05/2021)                                    | ave Without Pa                                                            | v l                                                             |                                         |   |
| Endement                                                                   | Paid                                             | Accrued                                      | Outstanding                                                               | g Advanced                                                      | Balance                                 |   |
| Days:                                                                      | 5.00                                             | 3.18                                         | 26.50                                                                     | 0.00                                                            | 29.68                                   |   |
| Weeks:                                                                     | 1.00                                             | 0.64                                         | 5.30                                                                      | 0.00                                                            | 5.94                                    |   |
| Amount                                                                     | \$798.00                                         | \$0                                          | \$0.00                                                                    | \$0                                                             | \$0.00                                  |   |
| This Year Accr<br>Holiday Pay C                                            | ued to: 05/07/2<br>ost Centre:                   | 020 Ordin<br>24                              | ary Weekly I                                                              | Day Method: S                                                   | Pay <u>History</u><br>Standard Pay      |   |
| 🔶 Prev : F7                                                                | Next : F8                                        | Sind : F9                                    | Save : F                                                                  | 10 Delete                                                       | : F6 💽 Exit : Esc                       |   |

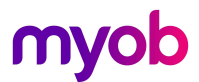

#### Example Tracking Spreadsheet

The following is an example of what a spreadsheet may look like to track what leave is taken at what rates.

In this example:

- 6.5 days (1.3 weeks) were entitled prior to the employee going on leave. These are valued at the higher of AWE or OWP, at the time the employee takes these days.
- 20 days (4 weeks) were earned during the parental leave period these days are valued at the AWE rate only
- On the employees next rollover on 08/05/2021, the employee became entitled to another 4 weeks, or 20 days. This entitlement should also be valued at AWE only.

| 1  | A                        | В                                                           | С                                                                       | D                                                 | E                                          |
|----|--------------------------|-------------------------------------------------------------|-------------------------------------------------------------------------|---------------------------------------------------|--------------------------------------------|
| 1  | HP Date taken            | Days Entitled<br>prior to<br>Parental<br>Leave<br>(AWEvOWP) | Days earned<br>at rollover<br>during<br>parental<br>leave<br>(AWE Only) | Dayd earned<br>in next 12<br>months<br>(AWE Only) | Running Entitled<br>balance at AWE<br>Only |
| 2  | Return Date: 25/05/2020  | 6.5                                                         | 20                                                                      |                                                   |                                            |
| 3  | 02/06/2020               | -1                                                          |                                                                         |                                                   |                                            |
| 4  | 02/07/2020 - 03/07/2020  | -2                                                          |                                                                         |                                                   |                                            |
| 5  | 10/08/2020 - 13/08/2020  | -3.5                                                        |                                                                         |                                                   |                                            |
| 6  | 13/08/2020 - 14/08/2020  |                                                             | -1.5                                                                    |                                                   |                                            |
| 7  | 09/10/2020               |                                                             | -1                                                                      |                                                   |                                            |
| 8  | 23/12/2020 - 06/01/2021  |                                                             | -6                                                                      |                                                   |                                            |
| 9  | Next Rollover 08/05/2021 |                                                             |                                                                         | 20                                                |                                            |
| 10 | 12/06/2021               |                                                             | -1                                                                      |                                                   |                                            |
| 11 |                          |                                                             |                                                                         |                                                   |                                            |
| 12 |                          |                                                             |                                                                         |                                                   |                                            |
| 13 |                          |                                                             |                                                                         |                                                   |                                            |
| 14 | Remaining                | 0                                                           | 10.5                                                                    | 20                                                | 30.5                                       |
| 15 |                          |                                                             |                                                                         |                                                   |                                            |

- **Row 2:** Shows the Outstanding Days the employee was entitled to on their return from Parental Leave on 25/05/2020.
- **Column B:** Rows 3 to 5 in column B shows a track of any days that were paid out from the employees 'Pre Parental Leave' entitlement these days were paid at AWE v OWP
- **Column C:** Rows 6 to 10 in Column C shows a track of days taken from the leave that the employee became entitled to while on parental leave. These days were paid at AWE only.
- **Column D:** Row 9 shows the employee becoming entitled to a further 4 weeks, or 20 days of Holiday pay on their next entitlement date of 08/05/2021. This entitlement is also valued at AWE only.

**Note:** The requirement to pay AWE only is a legislated minimum. If you wish to pay the higher of AWE v OWP this is higher than the legislated requirement so Ok to do. In this case, you will not need to track balances, or use the AWE Rate Only method in the following section – Average Weekly Earnings Settings

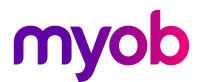

#### Holiday Pay Valuation – Example Timeline

The following is an example of rate liabilities for someone returning after 1 year of parental leave.

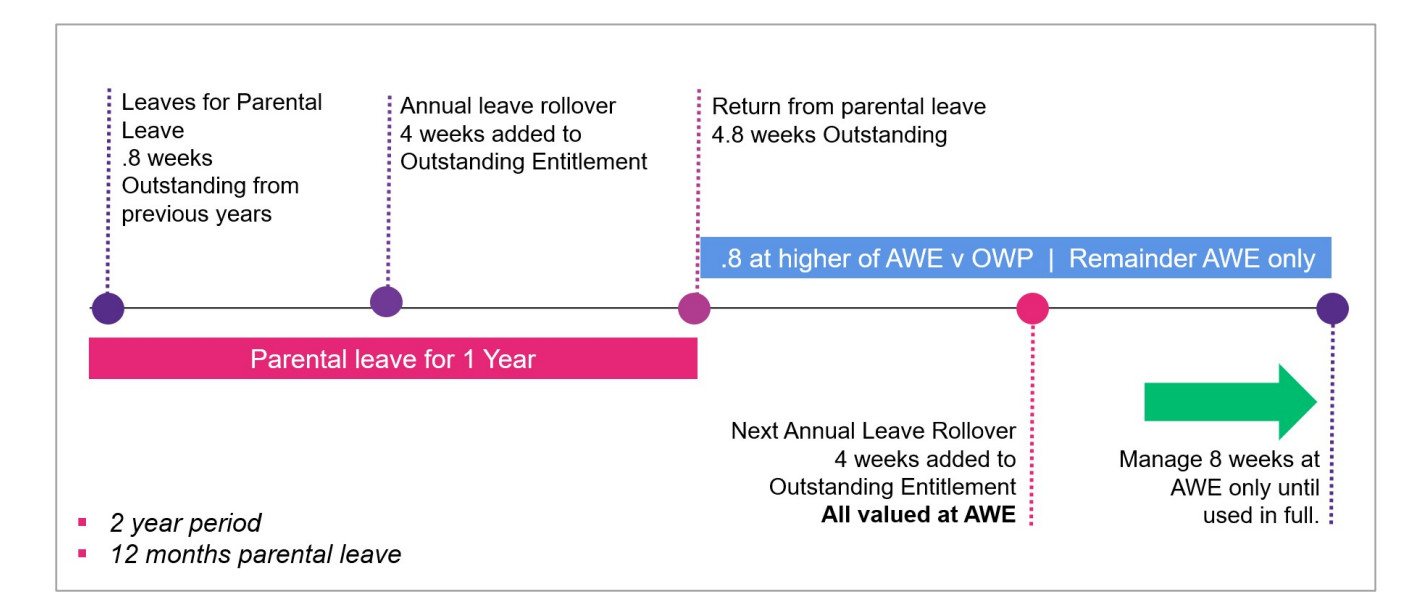

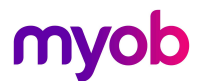

#### Holiday Pay Rate Calculations in Current Pay

On return to work, the system will continue to use the higher of AWE vs OWP for any Holiday Pay paid. When paying Annual Leave, follow the below process to override the rate to AWE only.

- 1. In the Current Pay, Holiday Pay screen, enter the holiday pay days/hours to be paid.
- 2. Check the appropriate rates on the pop out in the current pay screen and tick the **Override** tickbox to change the value of the holiday pay to the 52 week average / AWE

| 🚥 Leave Management | 1                                                                   |                                 | ×                         |
|--------------------|---------------------------------------------------------------------|---------------------------------|---------------------------|
| 22 (WATSON)        | Watson, Judy May 🏹                                                  |                                 |                           |
| Summary            | Holiday Pay                                                         | Employment Details              |                           |
|                    | Entitlement Balances                                                | Standard Pay Salary             | 870.00                    |
| Holidau            | Days Accrued: 18.79 Accrued: 3.76                                   | Employment Basis                | Full-Time / Permanent     |
|                    | Days Outstanding: 6.50 Outstanding: 1.30                            | Default Cost Centre             | 24 Ham/Sales              |
|                    | Days Advanced: 0.00 Advanced 0.00                                   | Hours Per Pay Period            | 40.00                     |
| Sick               | Total Dave: 25.29 Total: 5.06                                       | Hours Per Standard Day          | 8.00                      |
|                    | Davs Cashed-un This Year 0.00 Cashed-un This Year 0.00              | Taxation Details                | 5.00                      |
| Public Holiday     |                                                                     | Tax Code                        | М                         |
|                    | Leave Paid                                                          | ESCT Rate                       | Calculated Rate: 10.5%    |
| Alternative        | Days Weeks Holiday Pay Amount                                       | Leave Status                    | 25/05/2020                |
|                    | Leave: 1.00 0.20 Dates Taken 57.92 🗸 Override                       | Retarres non Parental ceave on  | 23/03/2020                |
| Bereavement        | Future-dated leave: () 0.00 0.00 Dates Taken                        | Leave Calculation Details       |                           |
|                    |                                                                     | Holiday Pay Rate as on: 15/0    | 6/2020 History            |
| Family Malance     |                                                                     | Ordinary Daily Rate Method: S   | tandard Pay               |
| Family violence    | Holiday start date: () // Cost Centre: 24                           | Standard Pay 870.00             | 870.00 174.00             |
|                    | Exclude from pays until:                                            | 4 Week Average 860.00           | 215.00 43.00              |
| Long Service       |                                                                     | 52 Week Average 15060.00        | 289.62 57.92              |
|                    |                                                                     | Relevant Rate                   | History                   |
| <u>U</u> npaid     | Extra Allowances/Deductions Holiday Pay Note                        | Relevant Daily Pay Rate Method: | Standard Pay              |
|                    |                                                                     | Rate Type Gross Liable          | Hours Paid Rate           |
| TOIL               | Holiday Closedown                                                   | Standard Pay 2916.67            | 40.00 72.9168             |
|                    | Termination Holiday Pay Amount: 2497.21 Holiday Pay Amount: 2497.21 | Hourly Rate                     | 400.00 19.2500            |
| OtherLeave         | Termination Manual                                                  | Special Rate                    | 0.0000                    |
|                    |                                                                     |                                 | *Type used in calculation |
|                    |                                                                     |                                 |                           |
|                    |                                                                     |                                 |                           |
|                    | 📋 Save: F10 💽 Exit: Esc                                             |                                 |                           |
|                    |                                                                     |                                 |                           |

If you wish to see the pay history that makes up the 52 week averages, click on the **[History]** button to view the employees pay history and rate calculations.

| Pay Number   | Туре       | Pay Date                     | Physical Pay Date       | Gross Pay | Ordinary<br>Earnings | Days Paid    | Agreed Definition<br>of a Week | 4 Week | 12 Month |
|--------------|------------|------------------------------|-------------------------|-----------|----------------------|--------------|--------------------------------|--------|----------|
| 59           | One-Off    | 01/09/2019                   | 01/09/2019              | 760.00    | 760.00               | 5.00         | 5.00                           |        | Yes      |
| 102          | Current    | 08/09/2019                   | 10/09/2019              | 760.00    | 760.00               | 5.00         | 5.00                           |        | Yes      |
| 103          | Current    | 15/09/2019                   | 17/09/2019              | 760.00    | 760.00               | 5.00         | 5.00                           |        | Yes      |
| 104          | Current    | 22/09/2019                   | 24/09/2019              | 760.00    | 760.00               | 5.00         | 5.00                           |        | Yes      |
| 105          | Current    | 29/09/2019                   | 01/10/2019              | 760.00    | 760.00               | 5.00         | 5.00                           |        | Yes      |
| 106          | Current    | 06/10/2019                   | 08/10/2019              | 760.00    | 760.00               | 5.00         | 5.00                           |        | Yes      |
| 107          | Current    | 13/10/2019                   | 15/10/2019              | 760.00    | 760.00               | 5.00         | 5.00                           |        | Yes      |
| 108          | Current    | 20/10/2019                   | 22/10/2019              | 760.00    | 760.00               | 5.00         | 5.00                           |        | Yes      |
| 109          | Current    | 27/10/2019                   | 29/10/2019              | 760.00    | 760.00               | 5.00         | 5.00                           |        | Yes      |
| 110          | Current    | 03/11/2019                   | 05/11/2019              | 760.00    | 760.00               | 5.00         | 5.00                           |        | Yes      |
| 136          | Current    | 08/06/2020                   | 08/06/2020              | 860.00    | 860.00               | 5.00         | 5.00                           | Yes    | Yes      |
| greed Defini | ition of a | Week (Days):<br>Standard Pay | 5.00<br>Gross<br>870.00 | Weeks LWO | P Weekly Rat         | e Daily Rate |                                | 1      |          |
|              |            | 4 Week Totals                | 860.00                  | 4         | 215.00               | 43.0         | 1 pay included                 |        |          |